服務對象:本校正式編制內在職在學教職員工生。

※代借台灣聯大(清大、陽明交大、中央大)館藏,請務必先完成[讀者權限啟用]。

申請代借台灣聯大圖書之步驟

一、有兩種路徑可進行搜尋並申請台灣聯大圖書:

(一)進入台灣聯大一網通(AII4UST):

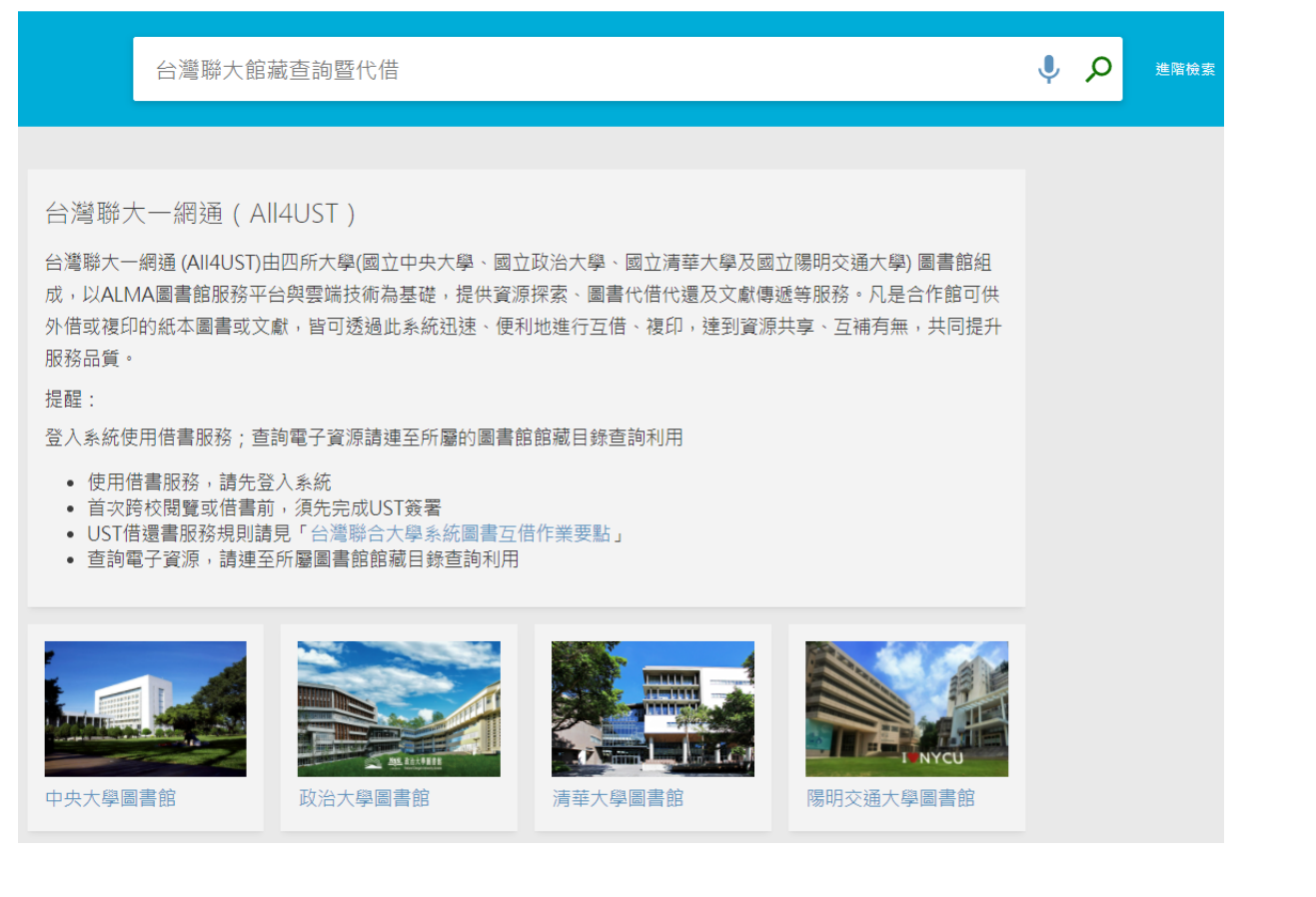

1. 請先按右上角登入 Sign in:

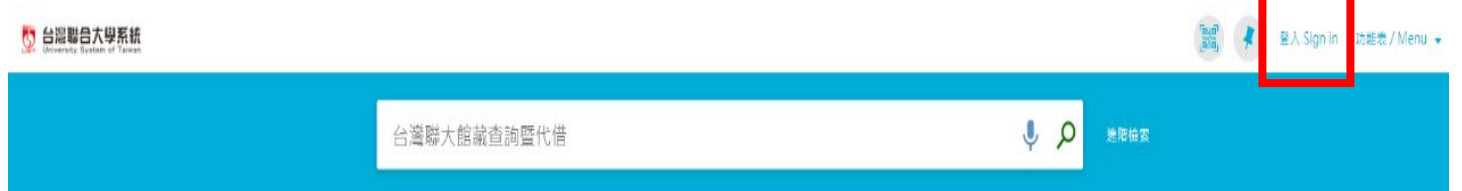

2. 選擇政治大學,並登入政治大學圖書館帳號,而後進行搜尋即可:

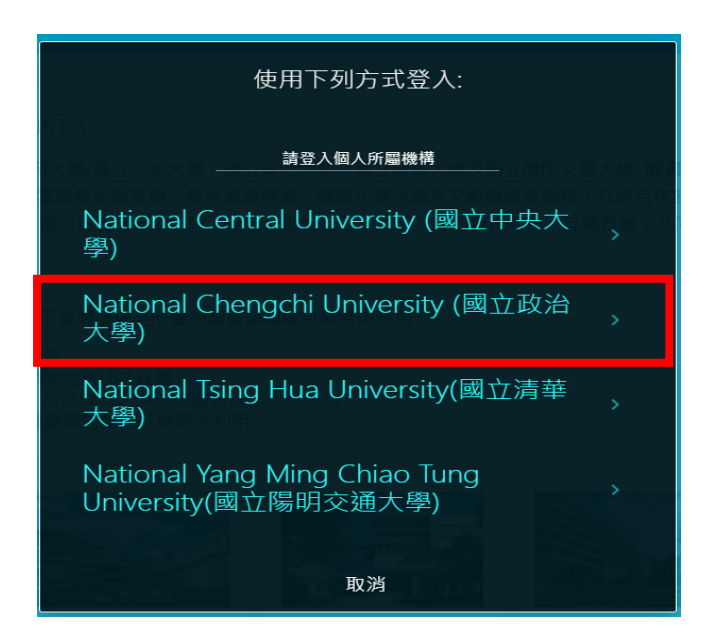

(二)進入政大圖書館網頁:

1. 進入政大圖書館雲端服務平台,並登入政大圖書館帳號。

|                                  |            | 國書館首頁 | 重新查询 | 資料庫 | 期刊檢索 | 以書目找全文 | 瀏覽查詢 |                  | ang k | 登入 | / 旅表 ▼ |
|----------------------------------|------------|-------|------|-----|------|--------|------|------------------|-------|----|--------|
| Turning and another start starts | 請輸入檢索詞     |       |      |     |      |        |      | <mark>م پ</mark> | 進階檢索  |    |        |
|                                  | 資料類型 → 字詞不 | 相称。   |      |     |      |        |      |                  |       |    |        |

- 2. 透過圖書館雲端服務平台,有兩種搜尋方式:
  - (1)先點選放大鏡,並在查詢框右方下拉式選單中選「台灣聯大館藏查詢暨代借」在查詢框輸入關 鍵字,執行查詢。

| 請輸入檢索詞               | 台灣聯大館藏查詢暨代借 ▼ | م 🌷 | 進階檢索 |
|----------------------|---------------|-----|------|
| 資料類型 → 字詞不相鄰 → 開鍵字 → |               |     |      |

## (2) 直接輸入查詢詞,在下拉選單中選擇「台灣聯大館藏查詢暨代借」執行查詢

| 莊子                      | × | Ļ | م | 進階 |
|-------------------------|---|---|---|----|
| 莊子② 台灣聯大館藏查詢暨代借         |   |   |   |    |
| 莊子 <b>p<i>全部</i></b>    |   |   |   |    |
| 莊子 <b>p <i>館藏目錄</i></b> |   |   |   |    |
| 莊子 <b> の 期刊文章</b>       |   |   |   |    |
| 莊子 > <b>救師指定參考書</b>     |   |   |   |    |
| 莊子 > 視聽資料               |   |   |   |    |
| 莊子 <b>♀ 政大典藏</b>        |   |   |   |    |
| 莊子<br>ら<br>台灣聯大館藏查詢暨代借  |   |   |   |    |

二、查詢到欲申請代借之圖書,進行預約:

#### 1.點選「從其他機構中取得」。

| 取得 | 导方式                                           |        |
|----|-----------------------------------------------|--------|
|    |                                               |        |
| <  | 返回館藏地                                         |        |
| 館藏 | 地/館藏狀態                                        |        |
| 政  | 大總圖                                           |        |
| 目  | 前可獲得,總圖三樓中文圖書區(藍標) 121.339 8366               | ΞĴ     |
| (1 | 復平,1 可以待,0 中間)                                | -•     |
|    | 狀態: 在架上                                       |        |
|    | 索書號: 121.339 8366                             | $\sim$ |
|    |                                               |        |
| 從其 | 他機構中取得 🗸                                      |        |
| N  | ational Control University (國立中中十郞)           |        |
| 石  | ational Central Oniversity (國立中大大学)<br>機構中可取得 |        |
|    |                                               |        |

### 2.點選其他機構中取得後,中大總圖書館有館藏,點擊則展開館藏資訊。

| 從  | 其他機構中取得 🗸                                   |   |
|----|---------------------------------------------|---|
|    | 返回                                          |   |
| 館和 | 截地                                          | T |
|    | 中大總圖書館<br>目前可獲得,總圖3F中文書庫;121.33 4441:2 1999 | > |
|    | 中大總圖書館<br>目前可獲得,總圖3F中文書庫;121.33 4441:2 1999 | > |

# 3.點選執行該圖書之「預約」申請。

| 從其他機構中取得 🗸                                           |                                                           |    |
|------------------------------------------------------|-----------------------------------------------------------|----|
| < 返回館藏地                                              |                                                           |    |
| 館藏地/館藏狀態                                             |                                                           |    |
| 中大總圖書館<br>目前可獲得,總圖3F中文書庫 121.<br>(1 複本, 1 可取得, 0 申請) | 33 4441:2 1999                                            | Ξ≎ |
| 狀態: 在架上<br>索書號: 121.33 4441:2 1999                   | 館藏地: 中大總圖書館 總圖3F中文書庫<br>條碼: 1190804<br>借閱政策: 30 Days Loan | 預約 |

#### 4.選擇取件機構 (國立政治大學) 及 取件館藏地(政大總圖)後發送申請。

| 從其他機構中取得 🗸 |                                                                                                    |
|------------|----------------------------------------------------------------------------------------------------|
| 返回         |                                                                                                    |
| < 返回品項     |                                                                                                    |
| 資料類型<br>圖書 | Wate#Wiff         With的館蔵地         With的館蔵地         * 政大總圖         使用條款         住用條款         在以下時間之後不需要         選擇日期         評論 |

5.顯示成功預約即完成。

| 從其他機構中取得 🗸 |          |  |
|------------|----------|--|
| 返回         |          |  |
| < 返回       |          |  |
|            |          |  |
|            | 您已成功送出預約 |  |
|            |          |  |

6.收到預約代借申請圖書到館通知後,於保留期限內至預約時選取之取書地取書。

## 查詢台灣聯大預約狀況

登入政大圖書館個人借閱紀錄後,可查詢到目前申請代借圖書狀況。

例 1:申請中央大學圖書館的書,目前已到政大總圖預約架上可取書,保留至 2021.12.03 閉館前。

|                                                       | 概覽 借閱 預約 🏚           | 罰款+手續費 停權                                                          | <sup>僅+</sup> 訊息    個人資料 |          |
|-------------------------------------------------------|----------------------|--------------------------------------------------------------------|--------------------------|----------|
| ✔ 所有機構 ▼                                              | 預約                   | 予                                                                  | 診類型 ▼ 排序規則: ▼ Ξ          | <b>^</b> |
| 國立政治大學                                                | 1預約                  |                                                                    | <b>.</b>                 | •        |
| National Central University(國立<br>中央大學)               | 1 莊子音義研究/黃華珍著<br>黃華珍 | <b>介請求.預約架上直到</b><br><b>12/03/2021</b><br>取件: National<br>Chengchi | ★ 取消 ◆                   |          |
| National Tsing Hua University(國立清                     |                      | University - NCCU<br>Main Library                                  |                          |          |
| 華大學)                                                  |                      |                                                                    |                          |          |
| National Yang Ming Chiao Tung<br>University(國立陽明交通大學) |                      |                                                                    |                          |          |

#### 例 2:申請清華大學的書,目前清大仍在處理中。

| 我的個人記錄                                                |               |     |                                                                        |       |           |    |
|-------------------------------------------------------|---------------|-----|------------------------------------------------------------------------|-------|-----------|----|
| -                                                     | 概覽 借閱         | 預約  | 罰款+手續費                                                                 | 停權+訊息 | 個人資料      |    |
| ✔ 所有機構 ▼                                              | 預約            |     |                                                                        | 預約類型  | ▼ 排序規則: ▼ | ≡≎ |
| 國立政治大學                                                | 1預約           |     |                                                                        |       |           |    |
| National Central University(國立中央<br>大學)               | 1 Taiwan = 臺灣 | 映象. | <b>請求. 處理中</b><br>取件: National<br>Yang Ming Chiao<br>Tung University(國 |       | ★ 取消      | ~  |
| National Tsing Hua University(國<br>立清華大學)             | פ             |     | 立陽明交通大學) -<br>Chiaotung Campus<br>Library                              |       |           |    |
| National Yang Ming Chiao Tung<br>University(國立陽明交通大學) | <br>D         |     |                                                                        |       |           |    |

## 若申請台聯大圖書,若想取消預約,則可以登入個人借閱紀錄,點選該書目的"取消"選項,按 「是」即可完成。

| 我的個人記錄                                                    |                                                                            |    |
|-----------------------------------------------------------|----------------------------------------------------------------------------|----|
| ✔ 所有機構 ・                                                  | 概覽 借閱 預約 罰款+手續費 停權+訊息 個人資料<br>預約 30 50 50 50 50 50 50 50 50 50 50 50 50 50 | -^ |
| 國立政治大學                                                    |                                                                            | •  |
| National Central University(國立中央<br>大學)                   | <ul> <li>1         古代建筑雕刻纹饰: 寓意…</li></ul>                                 |    |
| National Tsing Hua University(國                           | University - 政大總<br>圖                                                      |    |
| ✓消華大学) National Yang Ming Chiao Tung University(國立陽明交通大學) | ② 古代建筑雕刻纹饰: 寓意                                                             |    |

續借台灣聯大代借圖書

登入政大圖書館個人借閱紀錄,選取"借閱",即可看到目前借閱圖書的詳細資訊,若要續借則點選 「續借」按紐。

| 我的個人記錄                                  |                                                                                                    |                |
|-----------------------------------------|----------------------------------------------------------------------------------------------------|----------------|
|                                         | 概覽 借閱 預約 <b>介</b> 罰款+手續費 停                                                                                                    | 權+訊息 個人資料      |
| ↓ 所有機構 ▼                                | 借閱                                                                                                    |                |
| 國立政治大學                                  | 1借閱                                                                                                    | <b>—</b> •••   |
| National Central University(國立中央<br>大學) | 1 一瞬之光:いつしゆんの<br>ひかり/白石一文著;黃心<br>寧譯.<br>白石一文       到期: 12/30/2021, 23:59         取件: 清大總圖/NTHUN<br>Library 總圖/Main Librar<br>861.57 8642 2005         年代: 2005.         借関日期: 11/30/2021 | :<br>Main<br>Y |
| National Tsing Hua University(國         | 借閱狀態:正常                                                                                                    | ▲ 續供           |
| 立清華大學)                                  | 距離初端の目<br>館藏類別: 01 Book                                                                                                    |                |
| National Yang Ming Chiao Tung           | ILS単位名稱 University S<br>of Taiwan (台灣聯合大學)                                                                                                    | ystem<br>系統)   |
| University(國立陽明交通大學)                    | 除嗎: C546830<br>最長續借日期: 01/31/20:                                                                                                    | 22             |
|                                         | 館藏編號:<br>23206845350006774                                                                                                    |                |